1. General information **BD**SENSORS

# 1.1 Information on the operating manual

This operating manual contains important information on proper usage of the device. Read this operating

manual carefully before installing and starting up the pressure measuring device. Adhere to the safety notes and operating instructions which are given in the operating manual. Additionally applicable regulations regarding occupational safety, accident prevention as well as national installation standards and engineering rules must be complied

This operating manual is part of the device, must be kept nearest its location, always accessible to all emplovees This operating manual is copyrighted. The contents of this operating manual reflect the version available at the time of printing. It has been issued to our best

knowledge. BD SENSORS is not liable for any incorrect statements and their effects. - Technical modifications reserved -

#### 1.2 Symbols used

- A DANGER! dangerous situation, which may result in death or serious injuries
- MARNING! potentially dangerous situation, which may result in death or serious injuries
- A CAUTION! potentially dangerous situation, which may result in minor injuries
- I CAUTION! potentially dangerous situation, which may result in physical damage
- NOTE tips and information to ensure a failurefree operation

# 1.3 Target group

▲ WARNING! To avoid operator hazards and damages of the device, the following instructions have to be worked out by qualified technical personnel

### 1.4 Limitation of liability

By non-observance of the operating manual, inappropriate use, modification or damage, no liability is assumed and warranty claims will be excluded.

## 1.5 Intended use

- For differential pressure, a combination of two differential pressure transmitters with same input range is used, which are connected to the termi nal housing PA 450. In addition, the connection of an acoustic signal sensor is possible.
- The differential pressure is shown on the 4-digit LED display. The software has features such as access control, display configuration and switching output. The set parameters are stored in ar EEPROM and are retained even when power fails
- All media are compatible with the media-wetted parts described in the data sheet and can be . measured
- Use your differential pressure transmitter according to the above mentioned area of application! Moreover, a compatibility with the me dium should be guaranteed!
- With improper use, change or damage of the device no liability is assumed and warranty claims are excluded.

MARNING! – Danger through improper use!

### 1.6 Package contents

Please verify that all listed parts are undamaged included in the delivery and check for consistency specified in your order

- two pressure transmitters
- terminal housing PA 450
- power supply unit
- operating manual

## 2. Product identification

The device can be identified by its manufacturing label. It provides the most important data. By the ordering code the product can be clearly identified. The programme version of the firmware. (e. g. P07) will appear for about 1 second in the display after starting up the device. Please hold it ready for inquiry calls

| input<br>/ | type designation | ordering code                                              | serial<br>number |
|------------|------------------|------------------------------------------------------------|------------------|
| BD         |                  | BD-Sensors-Str. 1<br>95199 Thierstein,<br>www.bdsensors.dd | Germany<br>e     |
| PA 450     | 854-1-1-1        |                                                            | SN: 1234567890   |
| P-:        | 420 mA / 2-wire  | SP 1: PNP open collector                                   |                  |
| Supply:    | 24 VDC +/- 10%   | T                                                          | 2011             |
|            |                  |                                                            |                  |

# Fig. 1 manufacturing label

I The manufacturing label must not be removed from the device

#### 3. Mounting

#### 3.1 General notes

- $\triangle$  WARNING! Install the device only when depressurized and currentless
- A WARNING! This device may only be installed by qualified technical personnel who has read and understood the operating manual!
- $\triangle$  The difference pressure transmitter must be used within the specifications! (see attached technical data).
- Treat this highly sensitive electronic measuring instrument in packed as well as in unpacked condition carefully!
- The device may not be thrown!
- Remove packaging and if necessary protective cap of the device, only shortly before mounting to exclude a damage of the diaphragm
- A provided protective cap must be kept!
- After the demounting, this protective cap must be attached again over the diaphragm
- Treat an unprotected diaphragm extremely carefully; it can be easily damaged.
- Do not use any force during the installation of the device!

### 3.2 Special notes

- Take note that no inadmissibly high mechanical stresses occur at the pressure port as a result of the installation, since this may cause a shifting of the characteristic curve or to the damage. This is especially important for very small pressure ranges as well as for devices with a pressure port made of plastic
- In hydraulic systems, position the device in such a way that the pressure port points upward (ventilation)
- Provide a cooling line when using the device in steam piping

### 3.3 Mounting steps in general

- Take the device carefully from the packaging.
- Then go ahead as detailed in the specific instructions below.
- The terminal housing and the acoustic warning sensor have to be fixed on a suitable location via two appropriate fastening screws.

### 3.4 Mounting steps according DIN 3852

- Open the housing cover. ▲ DO NOT USE ANY ADDITIONAL SEALING
  - MATERIALS, LIKE YARN, HEMP OR TEFLON TAPE!
- Check to ensure the proper groove fitting of the o-ring and additionally to ensure no damage to the o-ring. (o-ring is included)
- Ensure that the sealing surface of the taking part is perfectly smooth and clean. (Rz 3.2)
- Screw the device into the corresponding thread by hand
- If you have a device with a knurled ring, the transmitter has to be screwed in by hand only
- Devices with a spanner flat have to be fully tightened with an open-end Devices with a spanner flat have to be tightened with an open-end wrench (G1/4": approx. 5 Nm; G1/2": approx. 10 Nm: G3/4": approx 15 Nm: G1": approx 20 Nm; G1 1/2": approx. 25 Nm; wrench size of plastic: max, 3Nm)
- The indicated tightening torques must not be exceeded!

## 3.5 Mounting steps according to EN 837

- Use a suitable seal, corresponding to the medium and the pressure input (e. g. a copper gasket), (seal is not included)
- Ensure that the sealing surface of the taking part is perfectly smooth and clean. (R<sub>7</sub> 6.3)
- Screw the device into the corresponding thread by hand
- Tighten it with a wrench (for G1/4": approx. 20 Nm; for G1/2": approx. 50 Nm).
- The indicated tightening torques must not be exceeded!

#### 3.6 Mounting steps for NPT

- Use a suitable seal (e. g. a PTFE-strip).
- Screw the device into the corresponding thread bv hand.
- Tighten it with a wrench (for 1/4" NPT: approx. 30 Nm: for 1/2" NPT: approx. 70 Nm)
- The indicated tightening torques must not be exceeded!

#### 3.7 Mounting steps for dairy pipe connections

- Check to ensure that the O-ring fits properly into the intended groove in the mounting part.
- Center the dairy pipe connection in the counterpart
- Screw the cup nut onto the mounting part.
- Then tighten it with a hook wrench.
- 3.8 Mounting steps for Clamp connections
- Use a suitable seal corresponding to the medium and the pressure input.
- Put the seal onto the corresponding mounting
- Center the Clamp connection on the fitting counterpart with sea
- Then fit the device with a suitable fastening element (e. g. semi-ring or retractable ring clamp) according to the supplier's instructions.

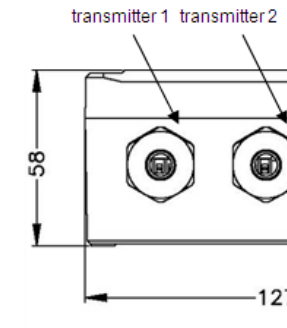

4. Dimensions

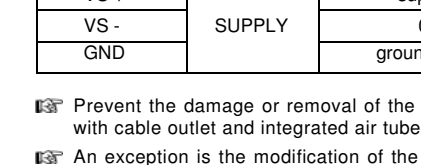

air hose

shrinking hose

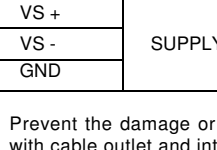

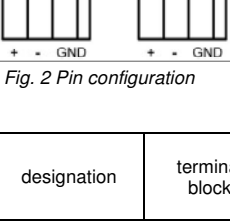

+

GND

S1

S2

S+

VS

**@|@|@|** 

3.9 Electric installation

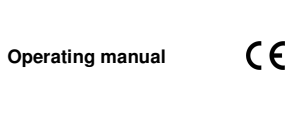

2 Channel Process Display PA 450

EN

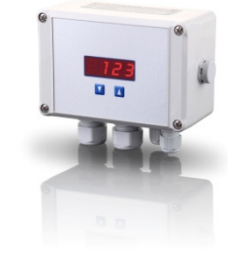

### www.bdsensors.de

Fax: +42 (0) 572-4114 97

Headquarters Eastern Europe BD SENSORS s.r.o. BD SENSORS GmbH BD-Sensors-Str. 1 Hradištská 817 D - 95199 Thierstein CZ - 687 08 Buchlovice Czech Republic Germany Tel.: +49 (0) 9235-9811-0 Tel.: +42 (0) 572-4110 11

Fax: +49 (0) 9235-9811-11

Russia China BD SENSORS RUS BD SENSORS China Co, Ltd. Room B, 2nd Floor, Building 10, 39a, Varshavskoe shosse RU - Moscow 117105 No. 1188 Lianhang Rd. 201112 Shanghai Russia Tel.: +7 (0) 95-380 1683 Tel.: +86 (0) 21-51600 190 Fax: +7 (0) 95-380 1681 Fax: +86 (0) 21-33600 613

## further agencies in

| EUROPE                                                                                                    |                                                                                                    | ASIA                                                                                                    |
|----------------------------------------------------------------------------------------------------|----------------------------------------------------------------------------------------------------|----------------------------------------------------------------------------------------------------|
| <ul> <li>Belgium</li> <li>Denmark</li> <li>Finland</li> <li>France</li> <li>Great Britain</li> <li>Greece</li> <li>Italy</li> <li>Lithuania</li> <li>Luxemburg</li> <li>Netherlands</li> </ul> | <ul> <li>Romania</li> <li>Sweden</li> <li>Switzerland</li> <li>Slovakia</li> <li>Spain</li> <li>Turkey</li> <li>UK</li> <li>Ukraine</li> </ul> | <ul> <li>India</li> <li>Iran</li> <li>Israel</li> <li>Japan</li> <li>Kazakhstan</li> <li>Malaysia</li> <li>Singapore</li> <li>Taiwan</li> <li>Thailand</li> <li>Vietnam</li> </ul> |
| <ul> <li>Norway</li> <li>Poland</li> <li>Portugal</li> </ul>                                                                                                    | <ul><li>Egypt</li><li>South Africa</li></ul>                                                                                                   | AUSTRALIA                                                                                                    |

The addresses of our distribution partners are listed on our homepage www.bdsensors.com. It is possible to download data sheets, operating manuals, ordering codes and certificates, as well

#### Table of contents

3. Mounting

5. Operation

8 Return

Disposal

4. Dimensions

7 Maintenance

1. General informartion 2. Product identification

6. Removal from serivce

10. Warranty conditions

11. Declaration of conformity / CE

- Connect pressure transmitters, signal sensors and power supply to the terminal housing using the following table by inserting the corresponding supply leads through the cable gland, so that the lead wire can be easily connected to the corresponding terminal blocks

- Afterwards fix the cable fitting by hand. Make sure that the cable is strain-relieved. - Then screw the housing cover

Note that the transmitter, which is used to detect higher pressure, must be connected to input "P1".

| OU | TPL | JTS | SL  | JPPI | LY   | _  |
|----|-----|-----|-----|------|------|----|
|    |     |     |     |      |      | Π  |
| Ð  | Ð   | Ð   | Ð   | Ð    | Ð    |    |
|    |     |     |     |      |      |    |
|    |     |     |     |      |      |    |
|    |     |     |     |      |      |    |
| S1 | S2  | S+  | VS+ | · vs | - GI | ND |

| terminal<br>block | electrical connections<br>(cable colours of<br>BD SENSORS trans-<br>mitters) | has tob e connected with           |  |
|-------------------|------------------------------------------------------------------------------|------------------------------------|--|
|                   | supply +                                                                     | positive connecting of transmitter |  |
| P1/P2             | 0 V                                                                          | negative connecting of transmitter |  |
|                   | ground clamp<br>(yellow / green )                                            | cable shield of transmitter        |  |

|         | switch output 1                                                    | i.e. digital input SPS/PLC |  |
|---------|--------------------------------------------------------------------|----------------------------|--|
| OUTPUTS | switch output 2                                                    | i.e. digital input SPS/PLC |  |
|         | analogue / 3-wire                                                  | positive analogue input    |  |
| SUPPLY  | SUPPLY 0 V negative signal connection<br>analogue or digital input |                            |  |
|         |                                                                    |                            |  |

|   | supply +     | pos. signal line of power supply unit |
|---|--------------|---------------------------------------|
| Y | 0 V          | neg. signal line of power supply unit |
|   | ground clamp | cable shield of supply line           |

127 Prevent the damage or removal of the PTFE filter which is fixed over the end of the air tube on devices

INF An exception is the modification of the cable. If this is required, you must add a PTFE filter element to the cable end. Otherwise, moisture can enter via relative reference in the pressure transmitter. This may lead to malfunction and irreparable damages. Suitable filter assemblies can be ordered from BD SENSORS. Proceed as follows for mounting the PTFE filter assembly

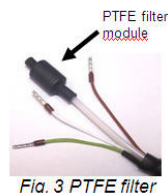

- Put the plastic tube with the bonded PTFE filter at the end of the

Pull the shrinking hose over the inserted tube and the air hose so that the shrinking tubing is approximately centered on the filter assembly.

Bend back the connecting leads and make sure, that they are not damaged by the subsequent usage of the

- Heat the shrinking tube by using a heat gun. The temperature has to be between 90 °C and 110 °C, so that the tube begins to shrink. Keep this temperature until the tube closely surrounds the filter assembly and air hose. Then you have to stop the heat input immediately.

IST There can be damages at the air hose or the connecting cables by using a heat gun. To avoid this, you should heat the shrinking tube just as long as necessary.

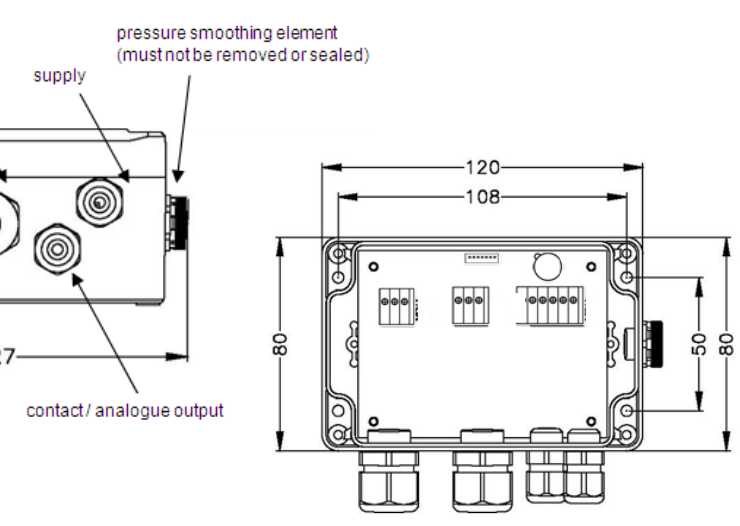

## 5. Operation

## 5.1 Operating and display elements

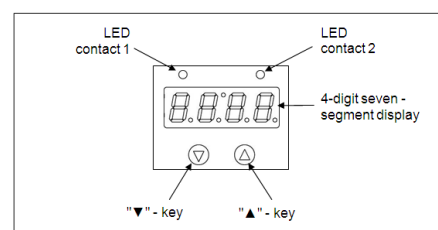

## Fig. 4 Operating foil

The terminal housing has for displaying the active switching outputs for switching output 1 a green LED and for switching output 2 (optionally) a yellow LED. If one of these LED's is activated, the respective switch point is reached and the switch output is active

The display of the measuring value as well as configuring the single parameters occurs menu-steered via a 4-digit seven-segment display. The functions are regulated by three front-sided push buttons:

- "A" button: with this button you move in the menu system forward or you raise the display value
- "▼" button: with this button you move in the menu system backward or you reduce display value
- Both buttons at the same time: if you press both buttons at the same time, you can change between display mode and configuration mode and confirm a menu point or an adjusted value.
- You can raise the adjustment speed by pushing the respective button
  - ("▲" or "▼") longer than 5 seconds.

# 5.2 Configuration

The menu system is closed in itself, so you can flip forward and backward to reach the desired setting point. All settings are stored permanently in an EEPROM and are available therefore also after separation of the supply. The menu system and the menu points were formed as simply as possible. In the following, every single menu point is described in detail by which an easy and guick configuration of your device is possible. The grey menus are available only with two switch outputs or analogue output.

IN Please keep exactly to the descriptions and note that changes become effective in the adjustable parametres (switch-on point, switch-off point etc.) only after activation of both buttons and after leaving the menu point.

## 5.3 Password system

The terminal box is provided with an access protection, so that the menu system can be served only by the authorized person.

- If you activate the password, the complete menu system is closed.
- If the access protection is lifted by the password, the complete menu is released
- IN You can activate the password by menu "PAon" or "PAof" and deactivate
- You can change the password by special menu 4.
- In case that the password was lost, there is a possibility, to re-set. This is possible, by loading factory settings with the help of special menu 3.

5.4 Unit The unit of the shown measuring value is already

fixed at the time of order.

## 5.5 Configuration example of analogue output (optionally)

With the help of the menus ZP and EP the analogue output can be configured (if available). In the following, the function of these menus should be made clear in an example.

We assume that someone has a differential pressure transmitter with a nominal pressure range 0... 6 bar, which is connected to P1. The analogue signal amounts to 4 ... 20 mA / 3-wire and was configured in the menu 26 "SiAn" on "P1".

The following signal behavior is factory-set:

0 bar = 4.00 mA 3 bar = 12.00 mA 6 bar = 20 mA

If someone changes the value in the menu ZP from 0 to 1 and the value in the menu EP from 6 to 5, the following signal behavior will appear:

1 bar = 4.00 mA 3 bar = 12.00 mA 5 bar = 20 mA

IN The values of the menus ZP and EP are adjustable up to the relation 1:10 of the nominal pressure range.

## 5.7 Construction of the

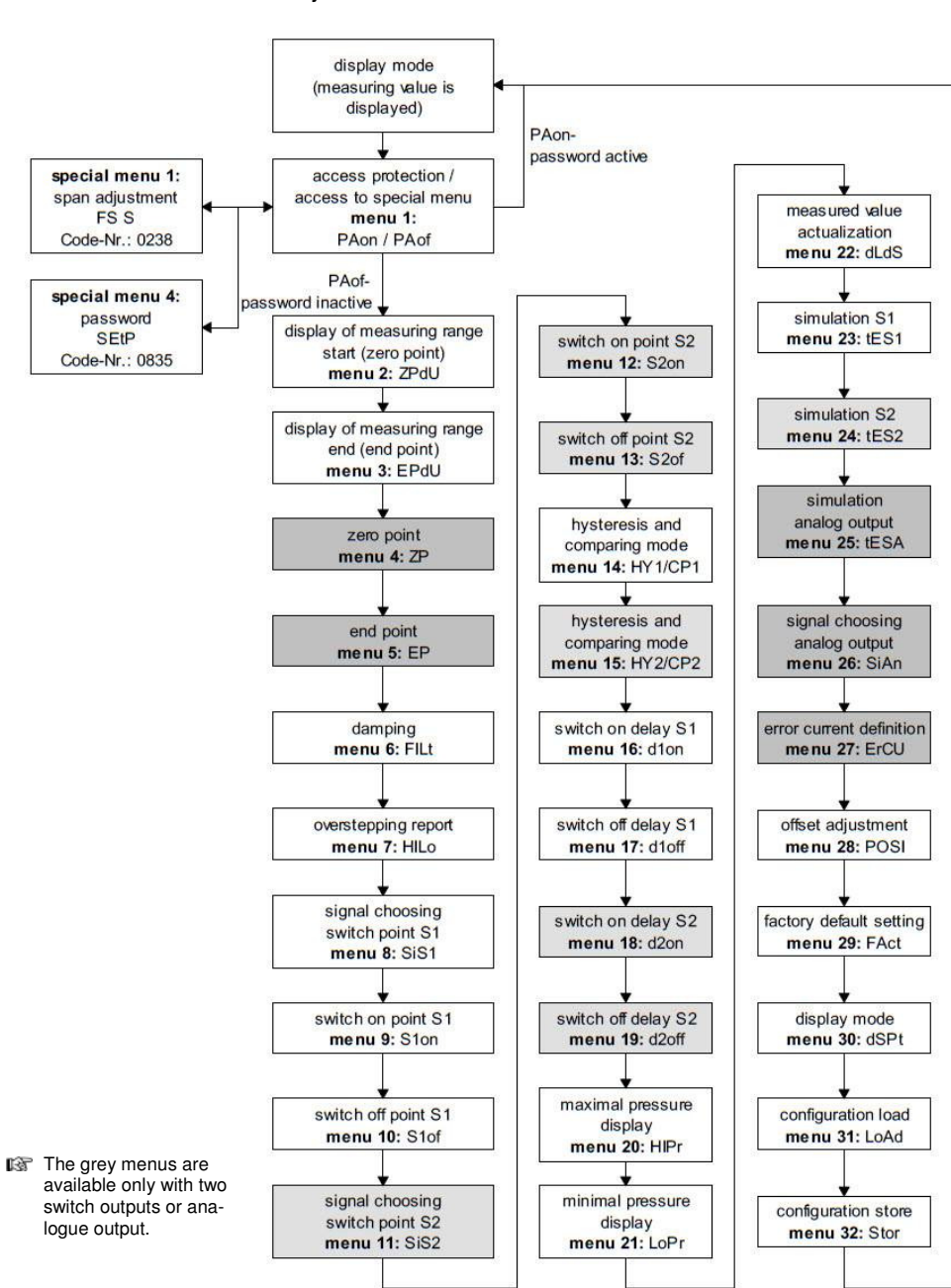

Fig. 9 Menu system PA 450/3-wire Rev. P07

#### 5.6 Hysteresis and comparing mode

#### To invert the respective modes you have to exchange the values for the switch-on and switch-off points.

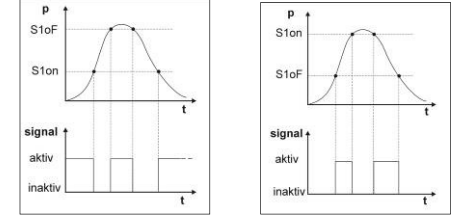

Fig. 5 compare mode inverted Fig. 6 compare mode

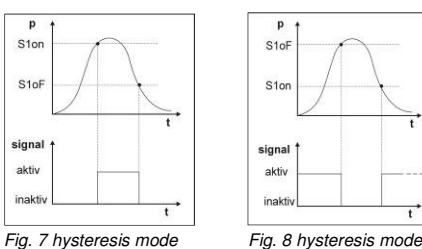

|              | t         |
|--------------|-----------|
| ia. 8 hyster | esis mode |

5.8 Menu list

ton

PRoF

2690

EPdU

IL E

H Lo

5 (5 )

ההו ר

S IoF

ED.

6628

5 iRn

50

POS.

FRet

dSPE

LoAd

bbor

.5 5

Special menu

inverted

| C .C.D   | menu 11 – signal choosing of switch output 2                                                 |
|----------|----------------------------------------------------------------------------------------------|
|          | P1", "P2" or "DIFF"                                                                          |
| CD       | menu 12 – setting of switch-on point (switch output 2)                                       |
|          | set value for activation of contact 2 (S2on)                                                 |
| 5225     | menu 13 – setting of switch-off point (switch output 2)                                      |
|          | set value for deactivation of contact 2 (S2oF)                                               |
| 84 1     | menu 14 – selecting hysteresis or comparing mode (switch output 1)                           |
| 26 1     | for switch output set 1 hysteresis mode (HY 1) or comparing mode (CP 1)                      |
| LF i     | compare "6.6 hysteresis and comparing mode"                                                  |
| HH D     | menu 15 – selecting hysteresis or comparing mode (switch output 2)                           |
| 26 5     | for switch output set 2 hysteresis mode (HY 2) or comparing mode (CP 2)                      |
| 67 6     | Compare "6.6 hysteresis and comparing mode"                                                  |
| d !==    | menu 16 – setting of switch on delay (switch point 1)                                        |
|          | set the value of switch on delay after reaching contact 1 (d1on); (0 up to 100 sec permissi  |
| a laF    | menu 17 – setting of switch off delay (switch point 1)                                       |
| 0.0      | set the value of switch off delay after reaching contact 1 (d1oF); (0 up to 100 sec permissi |
| d2oo -   | menu 18 – setting of switch on delay (switch point 2)                                        |
| 00011    | set the value of switch on delay after reaching contact 2 (d2on); (0 up to 100 sec permissi  |
| - 3-65 - | menu 19 – setting of switch off delay (switch point 2)                                       |
| 000      | set the value of switch off delay after reaching contact 2 (d2on); (0 up to 100 sec permissi |
| H 19e    | menu 20 and 21 – maximum / minimum value display                                             |
| 1 0      | view high pressure (HiPr) or low pressure (LoPr) during the measurement process (the va      |
| LOTT     | If the power supply is interrupted)                                                          |
|          | to erase: push both buttons again within one second                                          |
| dLd5 -   | menu 22 – measured value actualization (display)                                             |
|          | set the lenght of the update cycles for the display (0.0 up to 10sec permissible)            |
| 665      | menu 23 – simulation switch output 1                                                         |
|          | state of the switch point 1 can be simulated; with the buttons "A" and "V", the switch out   |
|          | i ne neacuvalen                                                                              |

(to access a special menu, select the menu item "PAof" with the ▲ - or ▼-button an confirm it; "1" and

| menu systen | ı |  |  |
|-------------|---|--|--|
| 1           |   |  |  |

inaktiv

change special menu 2 – password setting 5668 set "0835"; confirm by pressing both buttons, "SEtP" appears in display; put now with "▲" or "▼" - button your password. You can choose this freely (0... 9999; excluded are the code numbers 0238, 0247, 0729 and 0835). At last you sould confirm your password by concurrent pressure of both buttons

| st                                                                                                    |
|----------------------------------------------------------------------------------------------------|
| menu 1 – access protection                                                                                                    |
| PAGN $\Rightarrow$ password active $\Rightarrow$ to deactivate: set password<br>PAGN $\Rightarrow$ password inactive $\Rightarrow$ to activate: set password                                                                   |
| Be default setting for the password is "0005"; modification of the password is described in special menu 2                                                                                                    |
| menu 2 – displaying of measuring range start<br>defined by order: no input option                                                                                                    |
| menu 3 – displaying of measuring range end                                                                                                    |
| menu 4 and 5 – set zero point / end point                                                                                                    |
| The configuration of the zero point causes a changing of the analogue output, whereas the display value remains                                                                                                    |
| unchanged. (zero and end point can be configured within the limits of the nominal pressure range, according to the<br>manufacturing label)                                                                                     |
| menu 6 – setting of damping (filter)                                                                                                    |
| tine constant for a simulated low-pass filter can be set (0.3 up to 30 sec permissible)                                                                                                    |
| menu 7 – activation of overstepping report                                                                                                    |
| menu 8 – signal choosing of switch output 1                                                                                                    |
| P1", "P2" (the switch point reacts to the static pressure at the suitable input) or "DIFF" (difference pressure                                                                                                    |
| menu 9 – setting of switch-on point (switch output 1)                                                                                                    |
| set value for activation of contact 1 (S1on)                                                                                                    |
| set value for deactivation of contact 1 (S10F)                                                                                                    |
| menu 11 – signal choosing of switch output 2                                                                                                    |
| menu 12 – setting of switch-on point (switch output 2)                                                                                                    |
| set value for activation of contact 2 (S2on)                                                                                                    |
| set value for deactivation of contact 2 (S2oF)                                                                                                    |
| menu 14 - selecting hysteresis or comparing mode (switch output 1)                                                                                                    |
| for switch output set 1 hysteresis mode (HY 1) or comparing mode (CP 1)                                                                                                    |
| menu 15 – selecting hysteresis or comparing mode (switch output 2)                                                                                                    |
| for switch output set 2 hysteresis mode (HY 2) or comparing mode (CP 2)                                                                                                    |
| menu 16 - setting of switch on delay (switch point 1)                                                                                                    |
| set the value of switch on delay after reaching contact 1 (d1on); (0 up to 100 sec permissible)                                                                                                    |
| menu 17 – setting of switch off delay (switch point 1)<br>set the value of switch off delay after reaching contact 1 (d1oF): (0 up to 100 sec permissible)                                                                     |
| menu 18 – setting of switch on delay (switch point 2)                                                                                                    |
| set the value of switch on delay after reaching contact 2 (d2on); (0 up to 100 sec permissible)                                                                                                    |
| set the value of switch off delay after reaching contact 2 (d2on); (0 up to 100 sec permissible)                                                                                                    |
| menu 20 and 21 – maximum / minimum value display<br>view high pressure (HiPr) or low pressure (LoPr) during the measurement process (the value will not remain stored                                                          |
| if the power supply is interrupted)                                                                                                    |
| to erase: push both buttons again within one second     menu 22 - measured value actualization (display)                                                                                                    |
| set the lenght of the update cycles for the display (0.0 up to 10sec permissible)                                                                                                    |
| menu 23 – simulation switch output 1<br>state of the switch point 1 can be simulated; with the buttons " $\blacktriangle$ " and " $\blacktriangledown$ " the switch output 1 can be activated or                               |
| be deactivated                                                                                                    |
| menu 24 – simulation switch output 2<br>state of the switch point 2 can be simulated; with the buttons " $\blacktriangle$ " and " $\blacktriangledown$ " the switch output 2 can be activated or                               |
| be deactivated                                                                                                    |
| menu 25 – simulation analog output<br>signal value of the analog output can be simulated; choice between "oi 4" (4 mA or 2 V), "oi 12" (12 mA or 6 V) and                                                                      |
| "oi20" (20 mA or 10 V)                                                                                                    |
| menu 26 – signal choosing analog output<br>assignment to the analog output the desired input signal: if "P1" or "P2" is put, the analog output follows the static                                                              |
| pressure at the suitable input. With the setting "DIFA", "DIFB" and "DIFC" the analog output follows the calculated                                                                                                    |
| difference pressure from P1 and P2. With "DIFB" a movement of the analogous signal occurs, in addition, about 50% FSO upwards, with "DIFC" a differential signal with square-root extraction occurs                            |
| menu 27 – error signal definition                                                                                                    |
| fixing the mistake signal, which is given with a device defect; choice between "UFF" (no mistake signal call sign),<br>"C 0" (0 mA or 0 V), "C L0" (3.5 mA or 1.75 V) and "C HI" (23 mA or 11.5 V)                             |
| an issue of the mistake signal only occurs if the menu 6 "HILo" on "on" was put                                                                                                    |
| A position correction or an offset's comparison can be carried out only with availability of suitable reference source.                                                                                                    |
| in so far as the measuring value deviation lies within certain borders; confirm the menu point "POSI" by pressing                                                                                                    |
| ence, which corresponds to the measuring start value in P1. P2 must stay open! If you press afterwards again both                                                                                                    |
| buttons, the signal topically spent by the differential pressure transmitter, will be stored as an offset. Now in the                                                                                                    |
| Solution and the adjusted measuring start value (Zero Point), attrough the sensor signal is similed in the onset.                                                                                                    |
| Furthermore a movement of the span value (Full Scale) is also carried out at the same time, with the move-                                                                                                    |
| menu 29 – load of factory default setting                                                                                                    |
| With this menu carried out changes can be cancelled before. Please note that also the password will be put back.                                                                                                    |
| assigning to the display value the desired input signal (P1", "P2" or "DIFF")                                                                                                    |
| menu 31 – configuration load                                                                                                    |
| menu 32 – configuration store                                                                                                    |
| storing of device configurations (number 1 to 5 is available)                                                                                                    |
| special menu, select the menu item "PAof" with the ▲- or ▼-button an confirm it; "1" appears in display)                                                                                                    |
| special menu 1 – span adjustement                                                                                                    |
| the displayed measuring value differs from the enclosed pressure value. A span comparison can be carried out                                                                                                    |
| only with availability of suitable reference sources, provided that the measuring value divergence lies within certain borders. To the display correction with divergent soon, you should put with the button "A" or "T" the   |
| number "0238". To confirm the setting, press both buttons at the same time. "FS S" appears in the display. Now                                                                                                    |
| It is necessary to connect the pressure reference, which corresponds to the measuring range end value, to P1.<br>P2 must stay open! If you press afterwards again both buttons, the signal topically spent by the differential |
| pressure transmitter will be stored as a span signal. In the display the adjusted measuring range end value (End                                                                                                    |
| roma appears from this time, although the sensor signal is shifted in the span signal.                                                                                                    |

ISPlease note that the analogous output signal (with available analog output) remains untouched from this

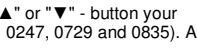

## 5.9 Attachements for turning off the alarm

To turn off the alarm, the device has a special function. If the alarm is active, you can stop it by pushing both buttons simultaneously in display mode. That means that regardless of the existing of a alarm criterion (exceeding the limit value) one or all switching outputs and any attached devices are turned off (LED disappears, too).

After turning off the alarm criterion, the device is reset to normal state and the alarm is triggered if the limit value is exceeding again.

## 6. Removal from service

- A WARNING! The device must always be demounted in current- and pressureless condition.
- A WARNING! Depending on the medium, it may cause danger for the user. Comply therefore with adequate precautions for purification

### 7 Maintenance

In principle, this device is maintenance-free. If desired, the housing of the device can be cleaned when switched off by using a damp cloth and nonaggressive cleaning solutions

By certain media, however, the diaphragm may be polluted or coated with deposit. It is recommended to define corresponding service intervals for control. After placing the device out of service correctly, the diaphragm can usually be cleaned carefully with a non-aggressive cleaning solution and a soft brush or sponge. If the diaphragm is calcified, it is recommended to send the device to BD SENSORS for decalcification. Please read chapter "Repair"

- IN Never use pointed objects or pressured air for cleaning the diaphragm
- If the device has got into contact with pollutants, suitable precautions must be taken for the cleaning!
- IN A false cleaning of the device can cause an irreparable damage on the diaphragm

## 8. Return

Before every return of your device, whether for recalibration, decalcification, modifications or repair, it has to be cleaned carefully and packed shatterproofed. You have to enclose a notice of return with detailed defect description when sending the device. If your device came in contact with harmful substances, a declaration of decontamination is additionally required. Appropriate forms can be from downloaded our homepage www.bdsensors.com. Should you dispatch a device without a declaration of decontamination and if there are any doubts in our service department regarding the used medium, repair will not be started until an acceptable declaration is sent.

### $\triangle$ If the device came in contact with hazardous substances, certain precautions have to be complied with for purification!

## 9. Disposal

This device must be disposed according to the European Directives 2002/96/EC and 2003/108/EC (on waste electrical and electronic equipment). Electrical and electronic waste equipment may not be disposed with domestic waste!

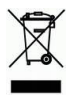

A WARNING! Depending on the measuring medium, deposit on the device may cause danger for the user and the environment. Comply with adequate precautions for purification and dispose of it properly.

# 10. Warranty conditions

The warranty conditions are subject to the legal warranty period of 24 months from the date of delivery. In case of improper use, modifications of or damages to the device, we do not accept warranty claims. Damaged diaphragms will also not be accepted. Furthermore, defects due to normal wear are not subject to warranty services.

### 11. Declaration of conformity / CE

The delivered device fulfils all legal requirements. The applied directives, harmonised standards and documents are listed in the EC declaration of conforwhich is available online at http://www.bdsensors.com. Additionally. the operational safety is confirmed by the CE sign on the manufacturing label.